# **HP Operations Orchestration**

Software Version: CP16 (9.x) Windows and Linux operating systems

**Release Notes** 

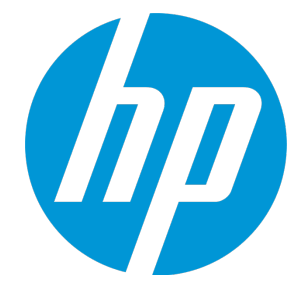

Document Release Date: November 2014 Software Release Date: November 2014

## Legal Notices

## Warranty

The only warranties for HP products and services are set forth in the express warranty statements accompanying such products and services. Nothing herein should be construed as constituting an additional warranty. HP shall not be liable for technical or editorial errors or omissions contained herein.

The information contained herein is subject to change without notice.

## **Restricted Rights Legend**

Confidential computer software. Valid license from HP required for possession, use or copying. Consistent with FAR 12.211 and 12.212, Commercial Computer Software, Computer Software Documentation, and Technical Data for Commercial Items are licensed to the U.S. Government under vendor's standard commercial license.

## **Copyright Notice**

© Copyright 2014 Hewlett-Packard Development Company, L.P.

## **Trademark Notices**

Adobe™ is a trademark of Adobe Systems Incorporated.

Microsoft® and Windows® are U.S. registered trademarks of Microsoft Corporation.

UNIX® is a registered trademark of The Open Group.

This product includes an interface of the 'zlib' general purpose compression library, which is Copyright © 1995-2002 Jean-Ioup Gailly and Mark Adler.

## **Documentation Updates**

The title page of this document contains the following identifying information:

- Software Version number, which indicates the software version.
- Document Release Date, which changes each time the document is updated.
- Software Release Date, which indicates the release date of this version of the software.

To check for recent updates or to verify that you are using the most recent edition of a document, go to: http://h20230.www2.hp.com/selfsolve/manuals

This site requires that you register for an HP Passport and sign in. To register for an HP Passport ID, go to: http://h20229.www2.hp.com/passport-registration.html

Or click the New users - please register link on the HP Passport login page.

You will also receive updated or new editions if you subscribe to the appropriate product support service. Contact your HP sales representative for details.

## Support

Visit the HP Software Support Online web site at: https://softwaresupport.hp.com/

This web site provides contact information and details about the products, services, and support that HP Software offers.

HP Software online support provides customer self-solve capabilities. It provides a fast and efficient way to access interactive technical support tools needed to manage your business. As a valued support customer, you can benefit by using the support web site to:

- Search for knowledge documents of interest
- Submit and track support cases and enhancement requests
- Download software patches
- Manage support contracts
  Look up HP support contacts
- Review information about available services
- Enter into discussions with other software customers
- Research and register for software training

Most of the support areas require that you register as an HP Passport user and sign in. Many also require a support contract. To register for an HP Passport ID, go to:

#### http://h20229.www2.hp.com/passport-registration.html

To find more information about access levels, go to:

### http://h20230.www2.hp.com/new\_access\_levels.jsp

HP Software Solutions Now accesses the HPSW Solution and Integration Portal Web site. This site enables you to explore HP Product Solutions to meet your business needs, includes a full list of Integrations between HP Products, as well as a listing of ITIL Processes. The URL for this Web site is http://h20230.www2.hp.com/sc/solutions/index.jsp

# Contents

| Introduction                                                      | 6  |
|-------------------------------------------------------------------|----|
| What's New                                                        |    |
| Supported Versions                                                | 7  |
| Enhancements                                                      |    |
| OO Content Pack 16 Documentation                                  | 8  |
| Installing OO Content Pack 16                                     | 9  |
| Downloading OO Releases and Documents on HP Live Network          | 10 |
| Installing OO Content Pack 16 Using the HP Live Network Connector | 11 |
| Installing OO Content Pack 16 Manually                            | 11 |
| Installing OO Content Pack 16 on a Local Central Server           | 12 |
| Windows                                                           | 12 |
| Linux                                                             | 14 |
| Installing OO Content Pack 16 on a Remote Central Server          | 15 |
| Windows                                                           | 15 |
| Linux                                                             | 15 |
| Uninstalling OO Content Pack 16                                   | 17 |
| Back Up the Content Pack Folders                                  | 17 |
| Roll back the Installation                                        | 17 |
| Known Issues                                                      | 18 |
| Fixed Defects                                                     | 22 |

# Introduction

This document provides an overview of the changes made in HP Operations Orchestration Content Pack 16. It contains important information not included in the manuals or in online help.

This is an English and Japanese language release.

HP OO Content Pack 16 is a cumulative content pack. It updates the repositories and RASes. The update does not remove any operations or flows. The patch only adds, modifies or changes the location of the specific content.

## What's New

## **Supported Versions**

Support for the following integration versions has been added:

- Powershell version 4.0
- HP Network Automation integration version 10.00
- HP Network Node Manager (i) integration version 10.00
- HP Fortify integration version 4.1
- HP Load Runner version 12.01
- Microsoft Exchange 2013
- OpenStack integration version Juno 2014.2
- OpenStack integration version Helion Public Cloud 13.5
- OpenStack integration version Helion Openstack 1.0
- HP Operations Orchestration 10.20

## Enhancements

#### Amazon Integration

The Amazon AWS API has been updated to the latest version as follows:

- EC2 and VPC operations use the 06/15/2014 API version.
- Load Balancing operations use the 06/01/2012 API version.

#### Exchange 2013

- Existing flows and operations have been enhanced to support Exchange 2013.
- **2013** (representing Exchange 2013) is now recognized as a valid value for the input version in flows and operations.
- The folder Exchange 2010 has been renamed to Exchange 2010 and 2013.

- The operation Run Exchange 2010 cmdlets has been renamed to Run Exchange 2010 and 2013 cmdlets.
- The flows **Test Owa Connectivity** and **Test System Health** do not support Exchange 2013. As a result, two new flows, **Get Health Report** and **Get Server Health** under */Library/Operations/Exchange/Exchange 2010 and 2013/Test Exchange/*, have been created.

These flows, that only run on Exchange 2013, should now be used to obtain Exchange 2013 diagnostics information.

## 00 Content Pack 16 Documentation

The OO Content Pack 16 documentation set includes the following:

- Amazon Elastic Compute Cloud Integration Guide
- Amazon Elastic Load Balancing Integration Guide
- Amazon Identity and Access Management Integration Guide
- Amazon Security Token Service Integration Guide
- Amazon Virtual Private Cloud Integration Guide
- OpenStack Integration Guide
- HP Fortify Integration Guide
- HP Operations Orchestration Integration Support Matrix
- HP Operations Orchestration Operations and Flows
- NA Integration Guide
- NNMi Integration Guide

# Installing 00 Content Pack 16

It is recommended to install OO Content Pack 16 on an existing OO platform version of 9.01.01 or later.

You can install OO Content Pack 16 on top of an existing Content Pack 14 content installation. Use platform 9.00 and the patches listed in the following table:

| Content            | Patch Level |
|--------------------|-------------|
| OO Content Pack 16 | 9.00.01     |
| OO Content Pack 16 | 9.00.02     |
| OO Content Pack 16 | 9.03        |
| OO Content Pack 16 | 9.05.0001   |
| OO Content Pack 16 | 9.07        |
| OO Content Pack 16 | 9.07.0005   |
| OO Content Pack 16 | 9.07.0006   |
| OO Content Pack 16 | 9.07.0007   |
| OO Content Pack 16 | 9.07.0008   |
| OO Content Pack 16 | 9.07.0009   |

Check in all content before applying the content pack.

If you encounter an issue with expired certificates after an upgrade or new installation of the OO 9.00 platform release, before installing OO Content Pack 16 release apply the OO 9.02 platform patch (available on the HP Software Support Online portal) to the OO 9.00 platform release.

OO 9.02.0002 is a required patch for OO 9.02 that must be installed together with OO 9.02.

For instructions, download the OO 9.02 platform patch release notes from the http://h20230.www2.hp.com/selfsolve/manuals site.

If you apply OO Content Pack 16 on top of an existing version of OO 9.00 and then re-install OO 9.00, you must also re-install OO Content Pack 16.

Although you can install OO Content Pack 16 manually, it is recommended that you install OO Content Pack 16 using the HP Live Network Connector.

# Downloading OO Releases and Documents on HP Live Network

HP Live Network provides an Operations Orchestration Community page where you can find and download supported releases of OO and associated documents.

**Note:** The Community page requires that you register for an HP Passport and sign-in.

To register for an HP Passport ID:

Go to: http://h20229.www2.hp.com/passport-registration.html

Or

Click the **New users - please register** link on the HP Passport login page.

To download OO releases and documentation:

- 1. Go to the HPLN site: https://hpln.hp.com/. Page 1 of HP Live Network page opens.
- 2. At the bottom of the page, click **2** to go to the second page.
- 3. Click Content under Operations Orchestration.

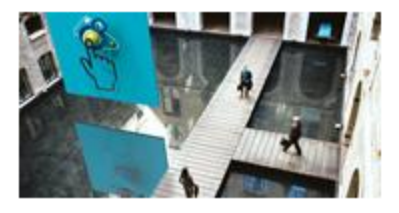

## **Operations Orchestration**

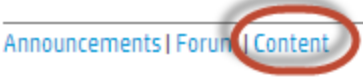

Optimize operational cost and Improve service quality by enabling end-to-end IT Process Automation

4. Select the Content Catalog tab.

5. From the list of Contents, select HP OO 9.x Content.

**Note:** You can use the Search and Filter buttons at the top of the columns to reduce the number of content packages shown.

6. Click on the large **Download** button.

A list of all the files available for download are shown.

7. Click **Download** to download all the files or select the **jar** and **PDF** files you want to download, and then click **Download**.

# Installing OO Content Pack 16 Using the HP Live Network Connector

- 1. Configure the Live Network Connector (https://hpln.hp.com/group/hp-live-network-connector) and run a download for the OO updates stream.
- 2. At the location from which you install the Live Network Connector, type the following command in a terminal and then press Enter:

live-network-connector download

3. At the same location, type the following command in a terminal and then press Enter:

live-network-connector import

4. Restart the RAS service on all RASes in your OO deployment.

See the HP Live Network connector User Guide for additional information.

**Note**: If you encounter a RAS update error during the following procedure, perform the installation procedure again.

## Installing 00 Content Pack 16 Manually

You need to use Java 6 to install OO Content Pack 16. It is recommended that you use the Java JRE shipped with OO, located in the **<OO\_HOME>/jre1.6** folder.

When installing OO Content Pack 16 manually, you can:

- Install on a Local Central Server
- Install on a Remote Central Server

## Installing 00 Content Pack 16 on a Local Central Server

## Windows

- 1. Close Studio and make sure that Central and your RAS are running by checking the status of the RSCentral and RSJRAS services.
- Follow the instructions in "Downloading OO Releases and Documents on HP Live Network" on page 10 to download the OO Content Pack 16 Installer version of OO\_Content\_Pack\_16\_ Installer.jar and copy it to a temporary directory.
- 3. Click the **Start** menu, and then click **Run**.
- 4. In the **Run** dialog box, type cmd and then click **OK**.
- 5.

Make sure that the **bin** subdirectory, located in the **JVM** directory, is added to the PATH environment variable.

In the command window, change the current directory to the temporary one and type:

java -jar 00\_Content\_Pack\_16\_Installer.jar -centralPassword <your Central
password>

6. Restart the RAS service on all RASes in your OO deployment.

#### Notes:

- On Windows 2008 and Windows 2008 R2 servers, you must have administrative privileges to install OO Content Pack 16. To get administrative privileges, follow these steps:
  - a. On the Start menu select All Programs, and then Accessories.
  - b. Right-click Command Prompt and then select the Run as administrator option.
- If you are using a Central user name other than the default admin, use the **-centralUsername** parameter in the command shown in step 5 of the previous procedure as follows:

java -jar 00\_Content\_Pack\_16\_Installer.jar -centralUsername <non-default Central username> -centralPassword <your Central password>

## For example:

java -jar 00\_Content\_Pack\_16\_Installer.jar -centralUsername sysadmin centralPassword mypassword

. If you are installing OO Content Pack 16 on a non-default port instead of the default port

https://localhost:8443, use the –centralURL parameter in the command shown in step 5 of the previous procedure as follows:

java -jar 00\_Content\_Pack\_16\_Installer.jar -centralURL <non-default Central URL>
-centralPassword <your Central password>

#### For example:

java -jar 00\_Content\_Pack\_16\_Installer.jar -centralURL https://central\_ server1:8080 -centralPassword mypassword

• To install OO Content Pack 16 even if there are conflicts between operation versions, use the **-forceInstall** parameter in the command shown in **step 5** of the previous procedure as follows:

java -jar 00\_Content\_Pack\_16\_Installer.jar -forceInstall -centralPassword <your Central password>

#### For example:

java -jar 00\_Content\_Pack\_16\_Installer.jar -forceInstall -centralPassword
mypassword

## Linux

- 1. Make sure that Central and RAS are running by checking the status of the RSCentral and RSJRAS services.
- Follow the instructions in "Downloading OO Releases and Documents on HP Live Network" on page 10 to download the OO Content Pack 16 Installer version of OO\_Content\_Pack\_16\_ Installer.jar and copy it to a temporary directory.
- 3. Open a terminal.
- 4. Make sure that the **bin** subdirectory, located in the **JVM** directory, is added to the PATH environment variable. Use the **cd** command to change the current directory to the temporary one and type:

java -jar 00\_Content\_Pack\_16\_Installer.jar -centralPassword <your Central
password> -home <path to 00 installation folder>

5. Restart the RAS service on all RASes in your OO deployment.

### Notes:

• If you are using a Central user name other than the default admin, use the **-centralUsername** parameter in the command shown in step 4 of the previous procedure as follows:

java -jar OO\_Content\_Pack\_16\_Installer.jar -centralUsername <non-default Central username> -centralPassword <your Central password> -home <path to OO installation folder>

#### For example:

java -jar OO\_Content\_Pack\_16\_Installer.jar -centralUsername sysadmin centralPassword mypassword -home /root/OO\_HOME

 If you are installing OO Content Pack 16 on a non-default port instead of the default port https://localhost:8443, use the -centralURL parameter in the command shown in step 4 of the previous procedure as follows:

java -jar 00\_Content\_Pack\_16\_Installer.jar -centralURL <non-default Central URL>
-centralPassword <your Central password> -home <path to 00 installation folder>

#### For example:

java -jar OO\_Content\_Pack\_16\_Installer.jar -centralURL https://central\_ server1:8080 -centralPassword mypassword -home /root/OO\_HOME

 To install OO Content Pack 16 even if there are conflicts between operation versions, use the – forceInstall parameter in the command shown in step 4 of the previous procedure as follows:

```
java -jar 00_Content_Pack_16_Installer.jar -forceInstall -centralPassword<your
Central password> -home <path to 00 installation folder>
```

#### For example:

```
java -jar OO_Content_Pack_16_Installer.jar -forceInstall -centralPassword
mypassword -home /root/OO_HOME
```

## Installing OO Content Pack 16 on a Remote Central Server

You need to have a locally installed Central.

## Windows

- 1. Make sure that Central and your RAS are running.
- Follow the instructions in "Downloading OO Releases and Documents on HP Live Network" on page 10 to download the OO Content Pack 16 Installer version of OO\_Content\_Pack\_16\_ Installer.jar and copy it to a temporary directory.
- 3. Click the Start menu, and then click Run.
- 4. In the **Run** dialog box, type cmd and then click **OK**.
- 5. Make sure that the **bin** subdirectory, located in the **JVM** directory, is added to the PATH environment variable. In the command window, change the current directory to the temporary one and type:

java -jar 00\_Content\_Pack\_16\_Installer.jar -centralURL <remote Central URL> centralPassword <your Central password>

- 6. Restart the RAS service on all RASes in the remote OO deployment.
- On Windows 2008 and Windows 2008 R2 servers, you must have administrative privileges to install OO Content Pack 16. To get administrative privileges, follow these steps:
  - a. On the Start menu select All Programs, and then Accessories.
  - b. Right-click Command Prompt and then select the Run as administrator option.

## Linux

- 1. Make sure that Central and your RAS are running.
- 2. Follow the instructions in "Downloading OO Releases and Documents on HP Live Network" on

page 10 to download the OO Content Pack 16 Installer version of **OO\_Content\_Pack\_16\_ Installer.jar** and copy it to a temporary directory.

- 3. Open a terminal.
- Make sure that the bin subdirectory, located in the JVM directory, is added to the PATH environment variable. Use the cd command to change the current directory to the temporary one and type:

java -jar 00\_Content\_Pack\_16\_Installer.jar -centralURL <remote Central URL> centralPassword <your Central password> -home <path to 00 installation folder>

5. Restart the RAS service on all RASes in the remote OO deployment.

# Uninstalling 00 Content Pack 16

After a content pack has been installed, OO does not provide an option to uninstall it. This behavior is a design limitation which has been solved in Operations Orchestration version 10.

The only option to roll back an installed content pack is to restore the OO folder structure from a backup which you must create before installing the content pack.

## Back Up the Content Pack Folders

To create a backup to be used as a restore point:

- 1. Back up the **<OO\_INSTALLATION\_DIR>\Central\rcrepo** folder.
- 2. Back up the <OO\_INSTALLATION\_DIR>\RAS\Java\Default\repository folder.
- 3. Stop the **RSCentral** and **RSJRAS** services.

## Roll back the Installation

After, the content pack has been installed, if you need to roll back the installation, follow these steps:

- 1. Export the modified or created flows (if any exist) after the content pack has been installed as a repository. For details on importing repositories, see "Importing a Repository" in the *HP OO Studio Authoring Guide*.
- 2. Stop the Central and RAS services.
- 3. Restore the files from the backup locations created in the steps of "Back Up the Content Pack Folders" above.
- 4. Restart the services.
- 5. Import the repository created in the step above.

**Note:** After importing the repository, any restored flows that were created using operations from the uninstalled content pack may appear as invalid. This is because the content pack updates the out-of-box OO operations by adding new inputs or responses. When the Central repository is restored in step 3, these inputs will be lost.

# Known Issues

| CR Number    | Title                                                                             | Description                                                                                                    |
|--------------|-----------------------------------------------------------------------------------|----------------------------------------------------------------------------------------------------|
| QCCR8C5316   | HTTPClient does<br>not reuse<br>connections causing<br>performance<br>bottlenecks | <ul> <li>Each OO RAS operation is designed as a unit with the following considerations:</li> <li>at execution time, all resources are acquired</li> <li>when the operation completes, the acquired resources are released</li> <li>However, if a flow sequentially uses the same operation for thousands of steps, at each step, the RAS operation recreates the resources needed, instead of reusing them.</li> </ul>                                                                                                    |
| QCCR1D131214 | UpdateAssignedTo<br>operation                                                     | The <b>UpdateAssignedTo</b> operation under /Integrations/<br>Hewlett-Packard /Network Node<br>Manager/9.0/Incidents fails with a Cannot<br>interrogate model exception fault. The operation,<br>should return success and change the <b>assignTo</b> value<br>to the one specified as input value.                                                                                                    |
| QCCR1D135408 | Divider operation                                                                 | The <b>Divider</b> operation under / <i>Utility Operations</i><br>/ <i>Math and Comparison/Simple Evaluators</i> completes<br>successfully when a division by zero occurs. The result<br>is infinity. The operation has been modified to check<br>whether the divisor is zero. If the divisor is zero, the<br>operation fails.                                                                                                    |
| QCCR1D135409 | Divider operation                                                                 | When you use the <b>Divider</b> operation under<br>/ <i>Utility Operations/Math and Comparison</i>  <br>/ <i>Simple Evaluators</i> to divide 0.0 by 0.0, the operation<br>fails with a BigInteger divide by 0 message.                                                                                                    |
| QCCR1D138282 | Set System<br>Account and Set<br>System Property<br>operations                    | If you create a new system account and check it in, but<br>the values for the system account <b>username</b> and<br><b>password</b> are empty, these are not available in any flow.<br>This means that you will not be able to run an OO flow to<br>create system account values in real-time by using the<br><b>Set System Account</b> under /Integrations/Hewlett-<br>Packard /Operations<br>Orchestration/. The same behavior is found for the Set<br>System Property operation under /Integrations<br>/Hewlett-Packard /Operations Orchestration/. |

| CR Number    | Title                                                                                            | Description                                                                                                    |
|--------------|--------------------------------------------------------------------------------------------------|----------------------------------------------------------------------------------------------------|
| QCCR1D138299 | Base64 Decoder operation                                                                         | The <b>Base64 Decoder</b> operation under / <i>Utility</i><br><i>Operations</i> / completes successly if the data input value<br>contains an invalid non-ASCII string and the value of the<br><b>characterSet</b> input is ASCII or shift-JIS. The operation<br>should fail.                                                   |
| QCCR8C14857  | The operations for<br>scheduling flows in<br>OO do not set the<br>description field              | After scheduling a flow using the <b>Schedule Flow</b><br>operation under / <i>Integrations/Hewlett-Packard/</i><br><i>Operations Orchestration/Scheduling/</i> with a description,<br>when you run <b>Get Flow Schedules</b> to retrieve the data,<br>and then use <b>Get Schedule Details</b> , the description is<br>blank. |
| QCCR8C16166  | Operating System<br>Detector leaves<br>unprintable<br>character at end of<br><b>ReturnResult</b> | The <b>Operating System Detector</b> operator leaves an unprintable character at the end of <b>ReturnResult</b> . If you try to pass the returned value to the String Comparator operation with a match type of RegEx and a pattern of ".*", a mismatch error occurs.                                                          |
| QCCR1D145676 | Schedule Flow<br>operation                                                                       | The <b>Schedule Flow</b> operation under /Integrations/<br>Hewlett-Packard/Operations Orchestration<br>/Scheduling/ fails when executed from the local<br>repository against OO 9.03. This is due to the changes<br>that took place in OO 9.03 when the Scheduler was<br>unified with Central.                                 |
| QCCR1D149698 | Redeploy<br>Template operation                                                                   | The <b>Redeploy Template</b> operation under / <i>Integrations/Hewlett-Packard/SiteScope</i> /9.x and 10.x and 11.00/ operation fails with NullPointerException when the destination path is invalid.                                                                                                    |
| QCCR1D150316 | Get Application<br>Versions and Get<br>Applications<br>operations                                | The <b>Get Application Versions</b> operation under<br>/Integrations/ Hewlett-Packard<br>/Continuous Delivery Automation<br>/Application/ operation fails with<br>NullPointerException when the <b>applicationId</b> input is<br>left empty.                                                                                   |
|              |                                                                                                  | The <b>Get Applications</b> operation under /Integrations/<br>Hewlett-Packard/Continuous Delivery<br>Automation/Application/ fails with<br>NullPointerException when <b>filterBy</b> is assigned<br><b>byApplicationId</b> and <b>value</b> is assigned the value from<br>the defect description.                              |

| CR Number    | Title                                                                                 | Description                                                                                                    |
|--------------|---------------------------------------------------------------------------------------|----------------------------------------------------------------------------------------------------|
| QCCR1D150709 | Read Test flow                                                                        | The <b>Read Test</b> flow under /Integrations/Hewlett-<br>Packard/Application Lifecycle Management/Test Plan/<br>returns different results when <b>useLabels</b> is set to <b>true</b><br>than when it is set to <b>false</b> .                                                                                                    |
| QCCR1D154222 | Ant Script flow                                                                       | The value of the <b>timeout</b> input of the <b>Ant Script</b> flows under / <i>Operations/Ant/Ant Script/</i> is not taken into consideration when returning the results.                                                                                                    |
| QCCR1D155726 | Trigger Deploying<br>Topology To<br>Realized Platform<br>operation                    | The <b>Trigger Deploying Topology To Realized</b><br><b>Platform</b> operation under / <i>Integrations</i><br>/ <i>Hewlett-Packard/Continuous Delivery Automation</i><br>/ <i>Topology</i> / goes to success when given invalid values<br>for the <b>deploymentName</b> and <b>deploymentSetId</b> inputs,<br>but deployment fails with a NullPointerException on<br>the CDA side. |
| QCCR1D155731 | Find Builds For<br>Realized Topology<br>operation                                     | Instead of failing when given a bad value for the<br>realizedTopologyId input, the /Find Builds For<br>Realized Topology operation under<br>/Integrations/Hewlett-Packard<br>/Continuous Delivery Automation/Topology/ goes to<br>success, without returning any results.                                                                                                    |
| QCCR1D155796 | List Connectors<br>flow                                                               | The List Connectors sample flow under /Integrations<br>/Hewlett-Packard/ ArcSight/Samples/ does not return an<br>error message in case of negative scenarios.                                                                                                    |
| QCCR1D156392 | Windows error<br>messages                                                             | For invalid user name or password inputs, the operations<br>in the /Operations/File System/Windows Only folder,<br>and the <b>Ping</b> and <b>Trace Route</b> operations under<br>/Operations/Operating Systems<br>/Windows/ display a different error message on<br>Windows 2012 than on Windows 2008 R2.                                                                         |
| QCCR1D157920 | Remove Datastore<br>from Host operation                                               | When ran with a bad value for the dataStore input, the <b>Remove Datastore from Host</b> operation under / <i>Integrations/VMware/VMware Virtual Infrastructure and vSphere/Host/Storage</i> / operation returns a different message than it used to before vSphere 5.1.                                                                                                    |
| QCCR8C26159  | Flows that use http<br>client should update<br>description for input<br>trustAllRoots | The description of out-of-the-box flows that use<br>HTTP client v1 shows the default for <b>trustAllRoots</b> as<br>False. This is not correct as any http client v1 operation<br>now has the default input of True.                                                                                                    |

| CR Number   | Title                                                                             | Description                                                                                                    |
|-------------|-----------------------------------------------------------------------------------|----------------------------------------------------------------------------------------------------|
| QCCR8C26449 | Flows in the Test<br>Exchange folder<br>occasionally do not<br>behave as expected | Depending on the Microsoft Exchange 2013 release<br>version (for example, RTM, SP1, Cumulative Update 6),<br>some API elements (such as Exchange Powershell<br>cmdlets) may not work as expected or may fail when the<br>target host of the operations and flows is an Exchange<br>2013 server that has only one role installed (either Client<br>Access or Mailbox role but not both).<br>If the target host of the operations and flows is an<br>Exchange 2013 server with both roles installed (Client<br>Access and Mailbox) then this issue does not apply. |

# **Fixed Defects**

The following items are fixed in the current software release. The reference number for each fixed defect is the ALM Defect (QCCR) identifier.

For more information about fixed defects, visit HP Software Support Online, or contact your HP Support representative directly.

| CR Number   | Title                                                                                                    | Description                                                                                                    |
|-------------|----------------------------------------------------------------------------------------------------|----------------------------------------------------------------------------------------------------|
| QCCR8C21646 | The <b>Add New Disk To</b><br><b>VM</b> operation will not work<br>when trying to add 8 or<br>more disks | <ul> <li>The following operations now run successfully when you try to attach to the virtual server with eight or more disks:</li> <li>Add New Disk To VM under //Library/Integrations/VMware/VMware Virtual Infrastructure and vSphere/Virtual Machines/Configuration/</li> <li>Add Existing Disk To VM under //Library/Integrations/VMware/VMware Virtual Infrastructure and vSphere/Virtual Machines/Configuration/</li> </ul> |
| QCCR8C24834 | VMware operations can't connect if the password contains &, < or > characters                            | <pre>VMware operations can now run successfully with passwords that contain any of the following characters: ! @ # \$ % ^ &amp; * ( ) &lt; &gt; ?</pre>                                                                                                    |
| QCCR8C25054 | The operations in the<br>Solaris folder use US date<br>format only                                       | The <b>Get Load Averages</b> and <b>Uptime</b> flows<br>under /Library/Operations/Operating<br>Systems/ <operating_system>/OS and Server<br/>Operations/ and the <b>Last Modified</b> folder under<br/>/Library/Operations/Operating<br/>Systems/<operating_<br>system&gt;/Deprecated.Disk and File Operations/<br/>now work in a localized environment.</operating_<br></operating_system>                                       |
|             |                                                                                                    | The <b>Get Last Log Time and Message</b> flow<br>under /Library/Operations/Operating<br>Systems/ <operating_<br>system&gt;/Deprecated/Disk and File Operations/<br/>depends on the remote machine log formats so<br/>it has some limitations when working in a<br/>localized environment.</operating_<br>                                                                                                    |

| CR Number   | Title                                                                                                    | Description                                                                                                    |
|-------------|----------------------------------------------------------------------------------------------------|----------------------------------------------------------------------------------------------------|
| QCCR8C25190 | Add <b>socketTimeout</b> to all<br>HTTP Client-based<br>operations                                                                                                    | The input <b>socketTimeout</b> has been added to all HTTP Client-based operations.                                                                                                    |
| QCCR8C25215 | Result of <b>Remote</b><br><b>Command Execution</b> is<br>truncated at about 976,000<br>bytes.                                                                        | The <b>Remote Command Execution</b> operation<br>under / <i>Library/Operations/</i> now handles the<br>output correctly without truncating it and<br>without adding redundant new lines.                                                                                                    |
| QCCR8C25251 | Operation (Customize<br>Windows Guest) restarts<br>VSphere 5.5 client<br>connection service while<br>trying to customize target<br>IP stack info and<br>computer name | The <b>Customize Windows Guest</b> operation<br>under /Library/Integrations/VMWare/VMware<br>Virtual Infrastructure and vSphere/Guest is now<br>successful after the inputs <b>ownerName</b> ,<br><b>ownerOrganization</b> , <b>computerName</b> and<br><b>timezone</b> have been marked a s required.                                                                                  |
| QCCR8C25551 | Windows Remote<br>Command Execution Fails<br>and Breaks a Flow Run                                                                                                    | Any null values encountered are now checked<br>and flow failures are handled accordingly.                                                                                                    |
| QCCR8C25948 | When using OMi Update<br>Event operation and<br>removing the inputs that<br>should be left intact, the<br>operation fails with<br>NullPointerException error          | The <b>Update Event</b> operation under<br>/Library/Integrations/Hewlett-<br>Packard/Operations Manager i/ now runs<br>successfully.                                                                                                    |
| QCCR8C25949 | Create User operation<br>from Amazon/IAM<br>integration doesn't work<br>without a proxy                                                                               | <ul> <li>The following operations now run successfully:</li> <li>Create User</li> <li>Get User</li> <li>Delete User</li> </ul>                                                                                                    |
| QCCR8C25996 | [Amazon] <b>Create Subnet</b><br>does not return the<br><b>subnetId</b> result                                                                                        | The <b>subnetId</b> , <b>cidrBlock</b> and <b>vpcId</b> results in<br>the <b>Create Subnet</b> operation under<br>/ <i>Library/Integrations/Amazon/VPC/Subnets</i><br>are now correctly set.<br>The <b>snapshotId</b> result in the <b>Create Snapshot</b><br>operation under<br>/ <i>Library/Integrations/Amazon/EC2\Elastic</i><br><i>Block Store/Snapshots</i> is now correctly set. |

| CR Number   | Title                                                                                                    | Description                                                                                                    |
|-------------|----------------------------------------------------------------------------------------------------|----------------------------------------------------------------------------------------------------|
| QCCR8C26000 | [openstack] OpenStack<br>REST Put is missing the<br>ContentType header in the<br>flow, which is required in<br>order for the flow to work | Header <b>contentType</b> has been added to OpenStack REST Put.                                                                                                    |
| QCCR8C26008 | Http Client trustAllRoots defaults to <b>true</b>                                                                                         | The descriptions of the <b>Http Client</b> flows and operations have been updated to reflect the default value of <b>true</b> for <b>trustAllRoots</b> .                                                           |
| QCCR8C26034 | Dynamically Launch Flow<br>operation fails when<br>logged in with an AD user<br>and credentials set to use<br>"Logged-in Credentials"     | The <b>Dynamically Launch Flow</b> operation<br>under /Library/Integrations/Hewlett-<br>Packard/Operations Orchestration/ <version><br/>now runs successfully for a logged-in Active<br/>Directory user.</version> |
| QCCR8C26043 | [Amazon] Create<br>Snapshot operation under<br>Amazon EC2 integration<br>throws<br>NullPointerException                                   | The <b>Create Snapshot</b> operation under<br>/Integrations/Amazon/EC2/Elastic Block<br>Store/ now runs successfully.                                                                                              |
| QCCR8C26045 | OMW Create Incident<br>operation fails with<br>"Unable to verify creation<br>of incident"                                                 | The error message has been updated to help to troubleshoot the error.                                                                                                    |
| QCCR8C26067 | Modify operation "Validate<br>XML Document" to<br>support XML namespaces                                                                  | Support for namespaces has been added to the <b>Validate XML Document</b> operation under /Library/Utility Operations/XML Processing/.                                                                             |
| QCCR8C26071 | The HTTP PUT operation<br>fails due to missing<br>Content-Length header                                                                   | The header <b>contentLength</b> has been added to the <b>Http Client Put</b> operation under /Library/Operations/HTTP Client/.                                                                                     |
| QCCR8C26422 | [Exchange] Get Transport<br>Server Info op fails with<br>scriptlet error                                                                  | The operation <b>Get Transport Server Info</b><br>under /Library/Operations/Exchange/ now runs<br>successfully.                                                                                                    |

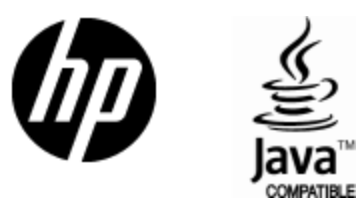

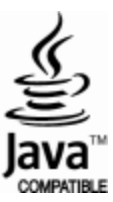